### MANUAL SISTEM INFORMASI AKADEMIK UNTUK MAHASISWA

Institut Agama Islam Negeri Tulungagung 2018

#### Daftar Isi

SEKILAS PANDANG

HALAMAN LOGIN

MENU DASHBOARD

MENU KALENDAR

MENU IRS

5.1. Lihat IRS 5.2. Isi IRS

MENU DATA PRIBADI

MENU PROFILE

### SEKILAS PANDANG

# 2 HALAMAN LOGIN

Sebelum masuk ke dalam Sistem informasi akademik ini mahasiswa harus login lewat alamat <u>http://namadomain.com/student/login</u>. Kemudian masukkan NIM dan password pada form **Login Mahasiswa** (Gambar 2.1.). Apabila login benar maka mahasiswa akan masuk ke halaman **Dashboard** (Gambar 3.1.)

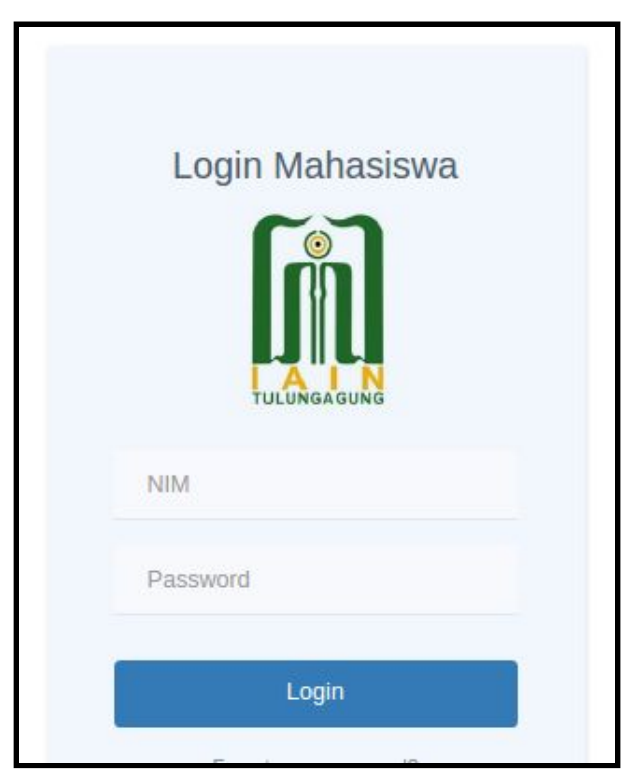

Gambar 2.1. Halaman Login

Apabila anda lupa password anda dapat menekan link **forgot your password?** Yang berada di bawah tombol Login. Kemudian pada halaman **Forgot Password** (Gambar 2.2.) masukkan email dan tekan tombol **Kirim** kemudian sistem akan mengirim link untuk mereset password anda ke email yang telah anda masukkan tadi.

| Envall |  |
|--------|--|
| Email  |  |
|        |  |
|        |  |

Gambar 2.2. Halaman Forgot Password

# 3 MENU DASHBOARD

Halaman Dashboard adalah halaman pertama yang dapat diakses setelah mahasiswa berhasil login ke dalam sistem informasi akademik ini (Gambar 3.1.). Halaman ini menampilkan data IPK dan SKS yang telah diperoleh oleh mahasiswa beserta dengan grafik IPS per semester.

| Data Akadem<br>Fakultas: Fakultas<br>Program Studi: Huk | i <b>s Periode 2018</b> /<br>Syariah dan Ilmu Huku<br>cum Keluarga Islam (A | ' <b>Ganjil</b><br>Im<br>hwal al-Syakhsiy | rah)    |        |           |                   |           |            |       |                                    |
|---------------------------------------------------------|-----------------------------------------------------------------------------|-------------------------------------------|---------|--------|-----------|-------------------|-----------|------------|-------|------------------------------------|
| Daftar Mahasis                                          | wa<br>171021                                                                | 63019                                     |         |        |           |                   |           |            |       | 125                                |
| Nama                                                    | NASRIL                                                                      | NASRIL FAROQUL BADI                       |         |        |           |                   |           |            |       | iro iro                            |
| Pembimbing Aka                                          | ademik Iffatin N                                                            | ur                                        |         |        |           | 3.5               |           |            |       |                                    |
| IPK                                                     | 3.16                                                                        |                                           |         |        |           | 2.5               |           |            |       |                                    |
| Sks Diperoleh                                           | 58                                                                          |                                           |         |        |           | 2.0               |           |            |       |                                    |
|                                                         |                                                                             |                                           |         |        |           | 1.5<br>1.0<br>0.5 |           |            |       |                                    |
| Ringkasan                                               | Riwayat Status Ak                                                           | kademis                                   |         |        |           | 0—<br>2016        | Ganjil    | 2016 Genar | p     | 2017 Ganjil 2017 Genap 2018 Ganjil |
| Pr                                                      | ariode                                                                      |                                           | per Ser | nester |           |                   | Komulatif |            |       |                                    |
| Tahun 🖘                                                 | Semester                                                                    | Mata<br>Kuliah 🖡                          | SKS TA  | IP     | SKS Dpo - | SKS TA            | SKS Dpo   | IPK TA     | KHS   | Keterangan                         |
| 2018/2019                                               | Ganjil                                                                      | 0                                         | 0       | 0      | 0         | 58                | 52        | 3.16       | Print | 2 Kelas diambil, Belum Ada Nilai   |
|                                                         |                                                                             |                                           |         |        |           |                   |           |            | -     |                                    |

Gambar 3.1. Halaman Dashboard Mahasiswa

Pada bagian bawah terdapat tab Ringkasan, Riwayat dan Status Akademis.

- Tab Ringkasan (Gambar 3.2.) berisi Mata Kuliah yang telah diambil, SKS yang diperoleh, IPS dan IPK per semester.
- Tab Riwayat berisi 3 sub tab yaitu Per Semester (Gambar 3.3), Per Mata Kuliah (Gambar 3.4) dan Transfer SKS (Gambar 3.5)
- Tab Status Akademis (Gambar 3.6) berisi status mahasiswa per semester beserta nilai IPK dan IPS dan jumlah SKS pada semester tersebut.

| Pe        | eriode      |                   | per Semester Komulatif |       |           | per Semester Komulatif | Komulatif |        | Komulatif |                                  |  |  |  |
|-----------|-------------|-------------------|------------------------|-------|-----------|------------------------|-----------|--------|-----------|----------------------------------|--|--|--|
| Tahun 👘   | Semester +* | Mata<br>Kuliah ≁⊾ | SKS TA                 | IP TA | SKS Dpo - | SKS 🖬                  | SKS Dpo   | IPK TA | KHS       | Keterangan                       |  |  |  |
| 2018/2019 | Ganjil      | 0                 | 0                      | 0     | 0         | 58                     | 52        | 3.16   | Print     | 2 Kelas diambil, Belum Ada Nilai |  |  |  |
| 2017/2018 | Genap       | 4                 | 10                     | 1.3   | 4         | 58                     | 52        | 3.16   | Print     |                                  |  |  |  |
| 2017/2018 | Ganjil      | 2                 | 4                      | 2.75  | 4         | 48                     | 48        | 3.54   | Print     |                                  |  |  |  |
| 2016/2017 | Genap       | 12                | 24                     | 3.42  | 24        | 48                     | 48        | 3.53   | Print     |                                  |  |  |  |
| 2016/2017 | Ganjil      | 12                | 24                     | 3.65  | 24        | 24                     | 24        | 3.65   | Print     |                                  |  |  |  |

Gambar 3.2. Halaman Data Akademis Mahasiswa - Tab Ringkasan

Pada Tab Ringkasan (Gambar 3.2) terdapat tabel yang berisi data jumlah mata kuliah yang diambil per semester, jumlah SKS dan juga nilai IPS dan IPK per semester. Selain itu anda juga dapat mencetak KHS dengan menekan link **Print** 

| Per | Semester Per Mata I | Kuliah Transfer | SKS                            |            |            |             |             |        |
|-----|---------------------|-----------------|--------------------------------|------------|------------|-------------|-------------|--------|
| No  | Kode Mata Kuliah    | Kurikulum       | Mata Kuliah                    | SKS        | Status IRS | Nilai Akhir | Nilai Huruf | Detai  |
|     |                     |                 | 20                             | )16/Ganjil |            |             |             |        |
| 1   | INS 01              | 2-2-2014        | Pendidikan Pancasila           | 2          | Disetujui  | 0           | A           | Detail |
| 2   | INS 03              | 2-2-2014        | Bahasa Indonesia               | 2          | Disetujui  | 0           | в           | Detail |
| 3   | INS 06              | 2-2-2014        | Filsafat Umum                  | 2          | Disetujui  | 0           | A           | Detail |
| 4   | INS 07              | 2-2-2014        | Fiqih                          | 2          | Disetujui  | 0           | A           | Detail |
| 5   | INS 09              | 2-2-2014        | Sejarah Peradaban Islam        | 2          | Disetujui  | 0           | A           | Detail |
| 6   | INS 11              | 2-2-2014        | Ulumul Hadits                  | 2          | Disetujui  | 0           | A           | Detail |
| 7   | INS 12              | 2-2-2014        | Akhlak Tasawuf                 | 2          | Disetujui  | 0           | A           | Detail |
| 8   | KD 101              | 2-2-2014        | Pendidikan Kewarganegaraan     | 2          | Disetujui  | 0           | A+          | Detai  |
| 9   | KD 108              | 2-2-2014        | Metodologi Studi Islam         | 2          | Disetujui  | 97.14       | в           | Detai  |
| 10  | KD 111              | 2-2-2014        | Ulumul Qur'an                  | 2          | Disetujui  | 0           | A           | Detai  |
| 11  | KUS 223             | 2-2-2014        | Pengantar Ilmu Hukum           | 2          | Disetujui  | 0           | A           | Detai  |
| 12  | SIH 12              | 2-2-2014        | Pengantar Tata Hukum Indonesia | 2          | Disetujui  | 0           | A           | Detai  |
|     |                     |                 | 20                             | 16/Genap   |            |             |             |        |
| 1   | HKI 05              | 2-2-2014        | Sejarah Peradilan Islam        | 2          | Disetujui  | 0           | B+          | Detai  |
| 2   | 11/21.00            | 2.2.2014        | Liukum Dardata I               | 2          | Disetuiui  | 0           |             | Datai  |

Gambar 3.3. Halaman Data Akademis Mahasiswa - Tab Riwayat - Per Semester

Pada Tab Riwayat - Per Semester (Gambar 3.3) terdapat tabel yang berisi data mata kuliah yang diambil per semester beserta nilai akhir dan nilai huruf dari mata kuliah tersebut. Anda juga dapat melihat nilai per komponen dengan menekan link **Detail**.

| Per  | Semester P | Per Mata Kuliah | Transfer SKS             |        |          |       |          |         |          |
|------|------------|-----------------|--------------------------|--------|----------|-------|----------|---------|----------|
|      | Kada MK    | Kurikulum       | Name M/                  | CKC    |          | 2016  |          | 2017    | 2018     |
| NO A | Kode MK TA |                 | Nama MK TA               | SKS TA | Ganjil 📼 | Genap | Ganjil 🖃 | Genap 🕌 | Ganjil 🖡 |
| 1    | INS 01     | 2-2-2014        | Pendidikan Pancasila     | 2      | A        |       |          |         |          |
| 2    | INS 03     | 2-2-2014        | Bahasa Indonesia         | 2      | в        |       | B+       |         | B-       |
| 3    | INS 06     | 2-2-2014        | Filsafat Umum            | 2      | A        |       |          |         |          |
| 4    | INS 07     | 2-2-2014        | Fiqih                    | 2      | A        |       |          |         |          |
| 5    | INS 09     | 2-2-2014        | Sejarah Peradaban Islam  | 2      | A        |       |          |         |          |
| 6    | INS 11     | 2-2-2014        | Ulumul Hadits            | 2      | A        |       |          |         |          |
| 7    | INS 12     | 2-2-2014        | Akhlak Tasawuf           | 2      | A        |       |          |         |          |
| 8    | KD 101     | 2-2-2014        | Pendidikan Kewarganegar  | 2      | A+       |       |          |         |          |
| 9    | KD 108     | 2-2-2014        | Metodologi Studi Islam   | 2      | В        |       | с        |         |          |
| 10   | KD 111     | 2-2-2014        | Ulumul Qur'an            | 2      | A        |       |          |         |          |
| 11   | KUS 223    | 2-2-2014        | Pengantar Ilmu Hukum     | 2      | A        |       |          |         |          |
| 12   | SIH 12     | 2-2-2014        | Pengantar Tata Hukum Ind | 2      | A        |       |          |         |          |
| 13   | HKI 05     | 2-2-2014        | Sejarah Peradilan Islam  | 2      |          | B+    |          |         |          |
| 14   | HKI 08     | 2-2-2014        | Hukum Perdata I          | 2      |          | A     |          |         |          |

Gambar 3.4. Halaman Data Akademis Mahasiswa - Tab Riwayat - Per Mata Kuliah

Pada Tab Riwayat - Per Mata Kuliah (Gambar 3.4) terdapat tabel yang berisi mata kuliah yang telah diambil mulai dari semester awal hingga saat ini, beserta dengan jumlah SKS dan nilai yang diperoleh mata kuliah tersebut.

| Per S | Semester Per Mat  | a Kuliah Transfer SKS |     |                  |             |             |  |  |
|-------|-------------------|-----------------------|-----|------------------|-------------|-------------|--|--|
|       | No SK. TA         |                       |     | Asal Universitas |             |             |  |  |
| 0     | SK1234            |                       |     | Honoluluulu      | Honoluluulu |             |  |  |
| Kod   | le MK Nama MK SKS |                       |     |                  | Nilai Huruf | Nilai Angka |  |  |
| MK4   |                   | MKSemester4           | В   |                  | В           | 3           |  |  |
| 0     | skaoass           |                       |     | unitu            |             |             |  |  |
| Kod   | e MK              | Nama MK               | SKS |                  | Nilai Huruf | Nilai Angka |  |  |
| trans | 5                 | transxx               | B+  |                  | B+          | 3.25        |  |  |
| 0     | skdo              |                       |     | camb             |             |             |  |  |
| Kod   | e MK              | Nama MK               | SKS |                  | Nilai Huruf | Nilai Angka |  |  |
| MK4   |                   | MKSemester4           | B+  |                  | B+          | 3.25        |  |  |

Gambar 3.5. Halaman Data Akademis Mahasiswa - Tab Riwayat - Transfer SKS

Pada Tab Riwayat - Transfer SKS (Gambar 3.5) terdapat tabel yang berisi mata kuliah yang didapat dari transfer mata kuliah dari universitas lain atau universitas yang sama namun beda jurusan.

|                                   |                                                                   | 1/10/103019     |                                   | 4.0                                                    |                                                   | IPS                                                                                                    |                                                                                   |
|-----------------------------------|-------------------------------------------------------------------|-----------------|-----------------------------------|--------------------------------------------------------|---------------------------------------------------|----------------------------------------------------------------------------------------------------|-----------------------------------------------------------------------------------|
| Vama                              |                                                                   | NASRIL FAROC    | QUL BADI                          | 3.5                                                    |                                                   |                                                                                                    |                                                                                   |
| Pembim                            | n <mark>bing Akademik</mark>                                      | Iffatin Nur     |                                   | 3.0                                                    |                                                   | _                                                                                                    |                                                                                   |
| IPK                               |                                                                   | 3.16            |                                   | 2.5                                                    |                                                   |                                                                                                    |                                                                                   |
| Sks Dine                          | peroleh                                                           | 58              |                                   | 2.0                                                    |                                                   |                                                                                                    |                                                                                   |
| ono pipe                          |                                                                   |                 |                                   | 1.0                                                    |                                                   |                                                                                                    |                                                                                   |
|                                   |                                                                   |                 |                                   | 0.5                                                    |                                                   |                                                                                                    |                                                                                   |
|                                   |                                                                   |                 |                                   | 0                                                      |                                                   |                                                                                                    |                                                                                   |
| Ringkas                           | san Riwayat                                                       | Status Akademis |                                   | 0-<br>2016 Ganjil                                      | 2016 Genap                                        | 2017 Ganjil 2017 Ge                                                                                            | enap 2018 Ga                                                                      |
| Ringkas                           | Isan Riwayat                                                      | Status Akademis | Status                            | 02016 Ganjil                                           | 2016 Genap                                        | 2017 Ganjil 2017 Ga                                                                                            | enap 2018 Ga                                                                      |
| Ringkas<br>No 🖘                   | Periode -<br>2016/Ganjil                                          | Status Akademis | Status                            | 0<br>2016 Ganjii<br>IPS<br>3.65                        | 2016 Genap                                        | 2017 Ganjil 2017 G<br>SKS Semester<br>24                                                                       | enap 2018 Ga<br>SKS Total<br>24                                                   |
| Ringkas<br>No<br>1                | Periode -<br>2016/Ganjil<br>2016/Genap                            | Status Akademis | Status<br>AKTIF<br>AKTIF          | 0<br>2016 Ganjii<br>IPS<br>3.65<br>3.42                | 2016 Genap<br>IPK ~_<br>3.65<br>3.53              | 2017 Ganjil 2017 G<br>SKS Semester<br>24<br>24                                                                 | enap 2018 G<br>SKS Total<br>24<br>48                                              |
| Ringkas<br>No<br>1<br>2<br>3      | Riwayat Periode - 2016/Genap 2016/Genap 2017/Ganjil               | Status Akademis | Status<br>AKTIF<br>AKTIF<br>AKTIF | 0<br>2016 Ganjii<br>IPS<br>3.65<br>3.42<br>2.75        | 2016 Genap<br>IPK<br>3.65<br>3.53<br>3.54         | 2017 Ganjil 2017 G<br>SKS Semester<br>24<br>24<br>4                                                            | 2018 G<br>SKS Total ~~<br>24<br>48<br>48                                          |
| Ringkas<br>No<br>1<br>2<br>3<br>4 | Riwayat Periode - 2016/Ganjil 2016/Ganjil 2017/Ganjil 2017/Ganjil | Status Akademis | Status                            | 0<br>2016 Ganjii<br>IPS<br>3.65<br>3.42<br>2.75<br>1.3 | 2016 Genap<br>IPK<br>3.65<br>3.53<br>3.54<br>3.16 | 2017 Ganjil 2017 G<br>SKS Semester<br>24<br>24<br>24<br>24<br>24<br>24<br>24<br>24<br>24<br>20<br>7<br>20<br>7 | enap         2018 G           SKS Total            24            48            58 |

Gambar 3.6. Halaman Data Akademis Mahasiswa - Tab Status Akademis

## 4 MENU KALENDAR

Halaman Kalender Akademik berisi daftar kegiatan yang diselenggarakan oleh universitas atau program studi pada tiap semester. Terdapat dua tab untuk menampilkan kegiatan per semester yaitu Tabel Event (Gambar 4.1) dan Kalender (Gambar 4.2).

| <sup>o</sup> eriod | le 2018 Ganjil 🔻 |                 |         |             |                                                    |        |
|--------------------|------------------|-----------------|---------|-------------|----------------------------------------------------|--------|
| Cahel I            | Event Kalendar   |                 |         |             |                                                    |        |
| auror .            | Went Reaction    |                 |         |             |                                                    |        |
|                    |                  |                 |         |             |                                                    | Search |
| No                 | Tanggal Mulai 🔺  | Sampai Dengan 🖏 | Durasi  | Penetapan   | Deskripsi                                          |        |
| 1                  | 01 Sep 2018      | 08 Sep 2018     | 7 hari  | Universitas | Masa Pengisian IRS<br>Masa Pengisian IRS Mahasiswa |        |
| 2                  | 01 Nov 2018      | 10 Nov 2018     | 9 hari  | Universitas | Ujian Tengah Semester                              |        |
|                    | 22 Dec 2018      | 05 Jan 2019     | 14 hari | Universitas | Kuliah Kerja Nyata                                 |        |
| 3                  | 01 100 2010      | 12 Jan 2019     | 11 hari | Universitas | Ujiah Akhir Semester                               |        |
| 3<br>4             | 01 Jan 2019      |                 |         |             |                                                    |        |

Gambar 4.1. Halaman Kalendar Akademik - Tab Tabel Event

Pada tab Tabel Event data ditampilkan dalam bentuk tabel dengan kolom Tanggal Mulai, Sampai Dengan, Durasi, Penetapan, dan Deskripsi.

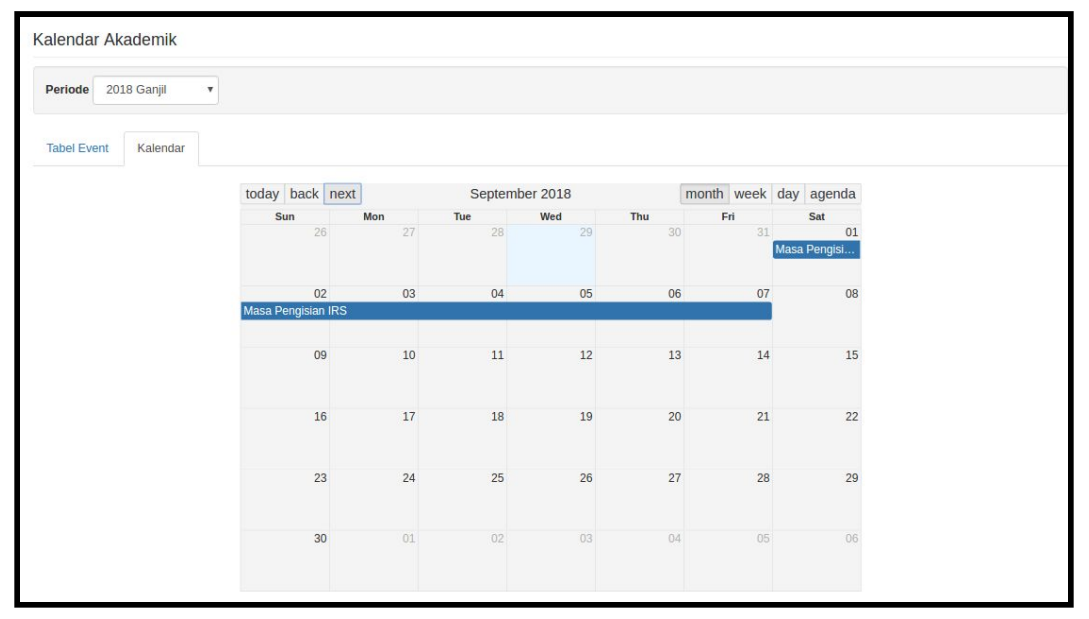

Gambar 4.2. Halaman Kalendar Akademik - Tab Kalendar

Pada tab Kalendar data kegiatan akademik akan ditampilkan dalam bentuk kalendar yang dapat di filter berdasarkan month, week, day atau agenda

## 5 MENU IRS

Menu IRS berisi dua sub menu yaitu Lihat IRS dan Isi IRS.

#### 5.1. Lihat IRS

Halaman Lihat IRS berisi IRS terbaru yang dimiliki oleh mahasiswa. Pada judul halaman terdapat informasi mengenai periode IRS tersebut. Namun apabila mahasiswa belum mengisi IRS semester yang sedang aktif maka akan muncul pesan IRS semester ini tidak ditemukan, maka segera isi IRS lewat menu Isi IRS.

| gkasan Kelas          | s Jadwal Pengecekan Pembin  | nbing                                                                     |                                                                                                    |                                                  |             |               |       |
|-----------------------|-----------------------------|---------------------------------------------------------------------------|----------------------------------------------------------------------------------------------------|--------------------------------------------------|-------------|---------------|-------|
| RS                    |                             |                                                                           |                                                                                                    |                                                  |             |               | Cetak |
| ek IRS                | IRS tidak bermasalah        |                                                                           |                                                                                                    |                                                  |             | Search        |       |
| itatus IRS            | Disetujui                   | No                                                                        | Mata Kuliah                                                                                                    | SKS -                                            | Jenis Kelas | Tgl Pengisian |       |
| istem IRS             | Non-Paket                   | 1                                                                         | Bahasa Indonesia                                                                                                    | 2                                                | Wajib       | 20-11-2017    |       |
| KS Maksimal           | 23                          | 2                                                                         | Metodologi Studi Islam                                                                                                    | 2                                                | Wajib       | 20-11-2017    |       |
| <sup>o</sup> Terakhir | 3.42                        |                                                                           |                                                                                                    |                                                  |             |               |       |
| ersetuiuan IRS        | Harus dengan Persetujuan PA |                                                                           |                                                                                                    |                                                  |             |               |       |
| Persetujuan IRS       | Harus dengan Persetujuan PA |                                                                           |                                                                                                    |                                                  |             |               | 1     |
| Persetujuan IRS       | Harus dengan Persetujuan PA | Comm                                                                      | ents                                                                                                    |                                                  |             |               |       |
| Persetujuan IRS       | Harus dengan Persetujuan PA | Comm<br>O liffati                                                         | ents<br>n <b>Nur</b> added a comment - <i>7 months ago</i>                                                                                     | iio                                              |             |               |       |
| Persetujuan IRS       | Harus dengan Persetujuan PA | Comm<br>Iffati<br>Iffati                                                  | ents<br>n Nur added a comment - 7 months ago<br>n Nur added a comment - 7 months ago,                                                          | lio<br>updated - 7 months ag                     | go          |               |       |
| Persetujuan IRS       | Harus dengan Persetujuan PA | Comm<br>O Iffati<br>O Iffati<br>uuh upc                                   | ents<br>n Nur added a comment - 7 months ago<br>n Nur added a comment - 7 months ago,<br>ate                                                   | iio<br>updated - 7 months ag                     | go          |               |       |
| Persetujuan IRS       | Harus dengan Persetujuan PA | Comm<br>O Iffati<br>uuh upc<br>O Iffati                                   | ents<br>n Nur added a comment - 7 months ago<br>n Nur added a comment - 7 months ago,<br>late<br>n Nur added a comment - 7 months ago          | iio<br>updated - 7 months a <sub>s</sub><br>test | go          |               |       |
| Persetujuan IRS       | Harus dengan Persetujuan PA | Comm<br>O Iffati<br>Unit up<br>O Iffati<br>Unit up<br>O Iffati<br>Mes     | ents<br>n Nur added a comment - 7 months ago<br>n Nur added a comment - 7 months ago,<br>late<br>n Nur added a comment - 7 months ago<br>sage: | iio<br>updated - 7 months a <sub>t</sub><br>test | go          |               |       |
| Persetujuan IRS       | Harus dengan Persetujuan PA | Comm<br>Iffati<br>Iffati<br>uuh upp<br>Iffati<br>Uuh upp<br>Iffati<br>Mes | ents<br>n Nur added a comment - 7 months ago<br>n Nur added a comment - 7 months ago,<br>late<br>n Nur added a comment - 7 months ago<br>sage: | iio<br>updated - 7 months a <sub>t</sub><br>test | go          |               |       |

Gambar 5.1. Halaman IRS - Tab Ringkasan

Pada halaman Lihat IRS terdapat 5 tab yaitu:

- Tab Ringkasan (Gambar 5.1), terdapat panel IRS di sebelah kanan yang berisi data mengenai status IRS semester ini dan data mengenai IP yang telah diperoleh. Pada bagian tengah terdapat data mata kuliah yang diambil pada IRS semester ini. Dan pada bagian bawah terdapat panel untuk berkonsultasi dengan pembimbing akademik. Terdapat juga tombol Cetak IRS pada pojok kanan atas untuk mencetak IRS semester ini.
- 2. Tab Kelas (Gambar 5.2), terdapat tabel yang menampilkan data tentang kelas perkuliahan yang diambil sesuai dengan IRS
- 3. Tab Jadwal (Gambar 5.3), berisi kalendar jadwal mata kuliah yang dipilih pada IRS semester ini

- 4. Tab Pengecekan (Gambar 5.4), untuk mengecek apakah ada masalah pada IRS semester ini misalnya, jadwal perkuliahan yang bentrok, prasyarat mata kuliah belum terpenuhi, SKS yang diambil melebihi ketentuan dan lain lain.
- 5. Tab Pembimbing (Gambar 5.5), berisi data pembimbing akademik mahasiswa

| gkasan | Kelas     | Jadwal Pengecekan                                      | Pembimbir | )ġ                                                         |                                              |            |                            |
|--------|-----------|--------------------------------------------------------|-----------|------------------------------------------------------------|----------------------------------------------|------------|----------------------------|
|        |           |                                                        |           |                                                            | Searc                                        | 1          |                            |
| No     | Kode MK 🔺 | Kelas 🖙                                                | SKS **    | Periode                                                    | Jadwal                                       | Ruang      | Pengajar                   |
| 1      | INS 03    | Bahasa Indonesia<br>Kelas:BHS Indonesia Ulang          | 2         | 01 Sep 2018 s.d 29 Sep 2018<br>01 Oct 2018 s.d 17 Nov 2018 | selasa, 07:30 - 09:00<br>rabu, 10:30 - 12:00 | RKB<br>RKB | Ahmad Fauzi<br>Iffatin Nur |
| 2      | KD 108    | Metodologi Studi Islam<br>Kelas:Metodologi Studi Islam | 2         | 01 Sep 2018 s.d 21 Sep 2018<br>05 Oct 2018 s.d 31 Oct 2018 | senin, 12:20 - 14:30<br>jumat, 09:00 - 10:30 | RKB<br>RKB | Ahmad Fauzi<br>Iffatin Nur |

Gambar 5.2. Halaman IRS - Tab Kelas

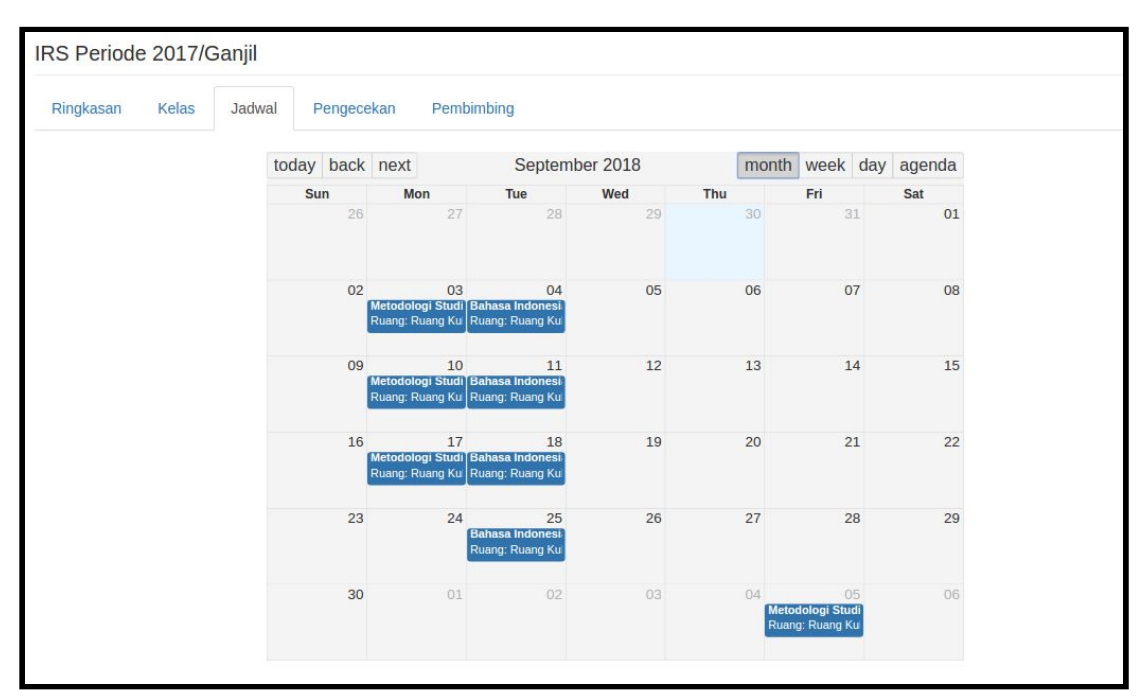

Gambar 5.3. Halaman IRS - Tab Jadwal

| IRS Periode 2017/Ganjil                                  |
|----------------------------------------------------------|
| Ringkasan Kelas Jadwal Pengecekan Pembimbing             |
| Status: IRS Tidak Bermasalah                             |
| SKS                                                      |
| IP acuan 3.42 dari periode tahun 2016/Genap              |
| SKS maksimum 23 berdasarkan IP acuan                     |
| SKS diambil 4 SKS                                        |
|                                                          |
| Jadwal                                                   |
| No problem found.                                        |
| Kapasitas                                                |
| INS 03 Bahasa Indonesia: kapasitas: 100 pemilih: 1       |
| KD 108 Metodologi Studi Islam: kapasitas: 100 pemilih: 1 |
| Over kanasitas:                                          |

Gambar 5.4. Halaman IRS - Tab Pengecekan

| S Perio   | de 2017/G    | Sanjil      |            |                     |         |
|-----------|--------------|-------------|------------|---------------------|---------|
| ingkasan! | Kelas        | Jadwal      | Pengecekan | Pembimbing          |         |
| oordinato | or: 12345678 | Iffatin Nur |            |                     |         |
|           |              |             |            |                     | Search  |
| No        | NIP -        | Nam         | a 🖘        |                     |         |
|           |              |             |            | There is no data to | display |

Gambar 5.5. Halaman IRS - Tab Pembimbing

#### 5.2. Isi IRS

Halaman Isi IRS (Gambar 5.6) merupakan tempat mahasiswa untuk memilih kelas perkuliahan pada semester aktif saat ini. Pada halaman Isi IRS terdapat tabel yang berisi informasi mengenai kelas yang tersedia beserta keterangan mengenai waktu perkuliahan, ruang perkuliahan dan staf pengajarnya. Mahasiswa dapat mencentang kolom paling kiri untuk memilih kelas perkuliahan yang diinginkan kemudian menekan tombol **Cek IRS** untuk mengecek pilihan tersebut. Setelah itu akan muncul dialog Hasil Pengecekan IRS (Gambar 5.7) apabila hasil pengecekan IRS adalah **Status: IRS Tidak Bermasalah** maka mahasiswa dapat menekan tombol **Minta Persetujuan**. Apabila persetujuan pembimbing akademik opsional maka secara otomatis IRS akan disetujui apabila status IRS tidak bermasalah (Gambar 5.8).

|     | Mata Kuliah       | Semester          | Periode                     | Waktu                    | Ruang                    | Pengajar |
|-----|-------------------|-------------------|-----------------------------|--------------------------|--------------------------|----------|
| INS | 03 - Bahasa Indo  | nesia (2 SKS) Ku  | ırikulum 2-2-2014           |                          |                          |          |
|     | Kelas: IND13      | 1                 | 01 Sep 2018 s.d 29 Dec 2018 | rabu, 11:5:00 - 13:15:00 | RKB Ruang Kuliah Bersama |          |
| INS | 05 - Bahasa Inggi | ris (2 SKS) Kurik | culum 2-2-2014              |                          |                          |          |
|     | Kelas: ING05      | 2                 | 31 Aug 2018 s.d 28 Dec 2018 | senin, 8:5:00 - 10:25:00 | RKB Ruang Kuliah Bersama |          |

Gambar 5.6. Halaman Isi IRS

| Hasil Pengecekan IRS                               | ×                       |
|----------------------------------------------------|-------------------------|
| Status: IRS Tidak Bermasalah                       |                         |
| SKS                                                |                         |
| IP acuan 0 dari periode tahun 2018/Ganjil          |                         |
| SKS maksimum 24 berdasarkan IP acuan               |                         |
| SKS diambil 4 SKS                                  |                         |
| Jadwal                                             |                         |
| No problem found.                                  |                         |
| Kapasitas                                          |                         |
| INS 03 Bahasa Indonesia: kapasitas: 100 pemilih: 1 |                         |
| INS 05 Bahasa Inggris: kapasitas: 21 pemilih: 1    |                         |
| Over kapasitas:                                    |                         |
| Prasyarat                                          |                         |
| No problem found.                                  |                         |
| Lain-lain                                          |                         |
| No problem found.                                  |                         |
| Cara persetujuan IRS: Otomatis                     |                         |
|                                                    | Close Minta Persetujuan |

Gambar 5.7. Dialog Hasil Pengecekan IRS

| IRS   | telah disetujui oleh PA |                      |                             |                          |                          |          |
|-------|-------------------------|----------------------|-----------------------------|--------------------------|--------------------------|----------|
|       | Mata Kuliah             | Semester             | Periode                     | Waktu                    | Ruang                    | Pengajar |
| INS ( | 13 - Bahasa Indonesia   | (2 SKS) Kurikulum 2- | 2-2014                      |                          |                          |          |
|       | Kelas: IND13            | 1                    | 01 Sep 2018 s.d 29 Dec 2018 | rabu, 11:5:00 - 13:15:00 | RKB Ruang Kuliah Bersama |          |
| INS ( | 15 - Bahasa Inggris (2  | SKS) Kurikulum 2-2-2 | 014                         |                          |                          |          |
| 8     | Kelas: ING05            | 2                    | 31 Aug 2018 s.d 28 Dec 2018 | senin, 8:5:00 - 10:25:00 | RKB Ruang Kuliah Bersama |          |

Gambar 5.8. Halaman Isi IRS Setelah IRS Disetujui

# 6 MENU DATA PRIBADI

Menu Data Pribadi adalah halaman yang berisi mengenai data pribadi mahasiswa beserta data pribadi orang tua dan wali.

| NIM                                                  | 17102163019                                                                                            | Nama Ibu *                       | Mahrifatul Kiptiyah                       |     |
|------------------------------------------------------|----------------------------------------------------------------------------------------------------|----------------------------------|-------------------------------------------|-----|
| Nama *                                               | NASRIL FAROQUL BADI                                                                                    | Tempat Lahir *                   | Blitar                                    |     |
| Email *                                              | 17102163019@iain-tulungagung.ac.id                                                                     | Tanggal Lahir *<br>Agama *       | 15/03/1998                                |     |
| Jenis Kelamin *                                      | Perempuan                                                                                              |                                  | Islam                                     |     |
| NIK*                                                 | 1111117102163019                                                                                       | Kewarganegaraan *                | Indonesia                                 | × - |
|                                                      | No. KTP tanpa tanda baca                                                                               |                                  |                                           |     |
| Data Diri Orang Tua                                  | No. KTP tanpa tanda baca<br>Wali Kebutuhan Khusus                                                      |                                  |                                           |     |
| Data Diri Orang Tua                                  | No. KTP tanpa tanda baca<br>Wali Kebutuhan Khusus                                                      |                                  |                                           |     |
| Jata Diri Orang Tua<br>Jamat Mahasiswa<br>Jalan      | No. KTP tanpa tanda baca<br>Wali Kebutuhan Khusus<br>RT 002/RW 002 Dusun Gledug Desa Sukodono Kec. Kar | Kode Pos *                       | 66253                                     |     |
| lamat Mahasiswa<br>Jamat Mahasiswa<br>Jalan<br>Dusun | No. KTP tanpa tanda baca Wali Kebutuhan Khusus RT 002/RW 002 Dusun Gledug Desa Sukodono Kec. Kar       | Kode Pos *<br>No Telp            | 66253<br>+6281280626445                   |     |
| lamat Mahasiswa<br>Jalan<br>Dusun                    | No. KTP tanpa tanda baca Wali Kebutuhan Khusus RT 002/RW 002 Dusun Gledug Desa Sukodono Kec. Kar RT RW | Kode Pos *<br>No Telp<br>No HP * | 66253<br>+6281280626445<br>+6281280626445 |     |

Gambar 6.1. Halaman Data Pribadi Mahasiswa

# 7 MENU PROFILE

Halaman Profile (Gambar 7.1) berisi informasi mengenai data mahasiswa yang sedang login dan juga digunakan untuk mengganti username, email, gambar avatar dan password user yang sedang aktif. Setelah mengganti data pada halaman profile, user diwajibkan untuk segera logout agar perubahan segera terlihat.

| Program Studi:       | Hukum Keluarga Islam (Ahwal al-Syakhsiyah) | Avatar * |
|----------------------|--------------------------------------------|----------|
| NIM:                 | 17102163019                                |          |
| Tgl Daftar:          | 11 Nov 2017                                |          |
| Terakhir kali akses: | 30 Aug 2018                                | 🖗 React  |
| Name *:              | NASRIL FAROQUL BADI                        |          |
| Email *:             | aldo@aldoapp.com                           |          |
| Password *:          |                                            |          |
| Confirm Password *:  |                                            |          |

Gambar 7.1. Halaman Profile